# GitHub & DevOps – using AKS

## **PROBLEM STATEMENT :**

In today's rapidly changing business landscape, traditional application deployment falls short in meeting the growing demands for scalability and cross-platform compatibility. To address these challenges, a DevOps solution combining GitHub Actions and Azure Kubernetes Services (AKS) is crucial. This solution automates container management, ensuring efficient, secure, and consistent application deployment across diverse environments.

## **SOLUTION ARCHITECTURE :**

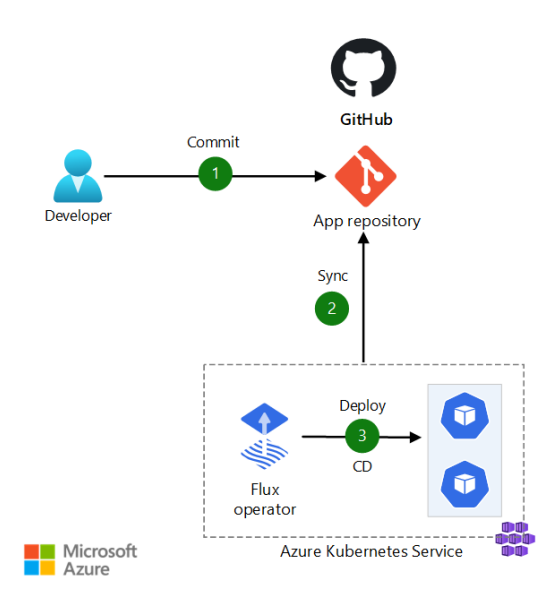

Prerequisites:

- Access to an Azure subscription
- Access to a GitHub account
- Basic knowledge of executing commands by using the Azure CLI
- Basic knowledge of Kubernetes and its concepts
- Basic knowledge of AKS and its concepts
- Basic knowledge of Git and GitHub

#### Step 1: Creating a Kubernetes cluster in azure portal.

Before creating a Kubernetes cluster you need to create a resource group in

#### which your cluster will reside

| Home 2 Resource groups 2                                                                                                 |     |                                                   |                                                                                                    |                                                  |                   |           |
|----------------------------------------------------------------------------------------------------|-----|---------------------------------------------------|----------------------------------------------------------------------------------------------------|--------------------------------------------------|-------------------|-----------|
| Resource groups<br>Default Directory (Cloudbeaver net)                                                                   | 4   | Resource group                                    |                                                                                                    |                                                  |                   | ×         |
| 🕂 Create 🔘 Manage view 🗸 \cdots                                                                                          |     | P Search (Ctrl+/)                                 | + Add \vee 💷 Edit columns 🔋 Delete resource group                                                                          | 🖒 Refresh 🛓 Export                               | to CSV 🧏 Open que | y         |
| Filter for any field                                                                                                    | -1  | Overview                                          | ↑ Essentials                                                                                                    |                                                  |                   | 250N View |
| Name 1                                                                                                    |     | Activity log                                      | Subscription (change)<br>Microsoft Partner Network                                                                         | Deployments<br>1 Deploying                       |                   |           |
| (a)         AKS_RG           (a)         DefaultResourceGroup-EUS           (b)         MC_AKS_RG_My_Kube_Cluster_eastus | ••• | Access control (AM) Tags Events Settings          | Subscription ID<br>1394a106-cfe6-4dbb-9b7a-574642464238<br>Tegs (change)<br>Click here to add tags<br>Filter for any field | Location<br>East US<br>on == all X *y Add filter |                   |           |
|                                                                                                    |     | <ul> <li>Deployments</li> <li>Security</li> </ul> | Showing 1 to 1 of 1 records. Show hidden types ③                                                                           | No grouping                                      | V List view       | Y         |
|                                                                                                    |     | Properties                                        | C & the Kube Cluster                                                                                                    | Kubernetes service                               | East US           |           |

When setting up your cluster, the critical step is selecting the right node size and determining the number of nodes required. The node count represents the VMs within your cluster, with a maximum limit of 1000 nodes. Remember that you can adjust the node count post-deployment, but the instance type remains fixed. Keep in mind that if you opt for Linux as the OS, hosting Windows applications won't be possible, and vice versa.

| 🔲 Microsoft Azure 😕                                                                                                    | earch resources, services, and docs (G+/)                                                                                                    |                                                                                                    | E | ₽ |
|----------------------------------------------------------------------------------------------------|----------------------------------------------------------------------------------------------------|----------------------------------------------------------------------------------------------------|---|---|
| Home > Create a resource >                                                                                                    |                                                                                                    |                                                                                                    |   |   |
| Create Kubernetes c                                                                                                    | luster                                                                                                    |                                                                                                    |   |   |
|                                                                                                    | GREET NOW                                                                                                    |                                                                                                    |   |   |
| Cluster details                                                                                                    |                                                                                                    |                                                                                                    |   |   |
| Kubernetes cluster name * 💮                                                                                                    | My_Kube_Cluster                                                                                                    | 4                                                                                                    |   |   |
| Region * ①                                                                                                    | (US) East US                                                                                                    | ~                                                                                                    |   |   |
| Availability zones 🛈                                                                                                    | Zones 1,2,3                                                                                                    | ~                                                                                                    |   |   |
| Kubernetes version * ()                                                                                                    | 1.19.9 (default)                                                                                                    | ~                                                                                                    |   |   |
| Primary node pool                                                                                                    |                                                                                                    |                                                                                                    |   |   |
| The number and size of nodes in the<br>recommended for resiliency. For dev<br>additional node pools or to see addit<br>be able to add additional node pools | primary node pool in your cluster. For production<br>elopment or test workloads, only one node is requir<br>ional configuration options for this node pool, go<br>after creating your cluster. Learn more about noc | workloads, at least 3 nodes are<br>red. If you would like to add<br>to the 'Node pools' tab above. You will<br>de pools in Azure Kubernetes Service |   |   |
| Node size * 🛞                                                                                                    | Standard DS2 v2<br>Change size                                                                                                    |                                                                                                    |   |   |
| Node count * ①                                                                                                    | 0                                                                                                    | 3                                                                                                    |   |   |
|                                                                                                    |                                                                                                    |                                                                                                    |   |   |

| MC_AKS_RG_M                 | ly_Kube_Cluster_eastus 🖈 🐃                                   |                                | ×                          |  |  |  |
|-----------------------------|--------------------------------------------------------------|--------------------------------|----------------------------|--|--|--|
| P Search (Ctrl+/)           | 🔹 🕂 Add 🗸 III Edit columns 🔋 Delete resource group 🖒 Refresh | 🛓 Export to CSV 😤 Open query 😋 | Feedback 📮 Open in mobile  |  |  |  |
| W Overview                  | ° ✓ Essentials                                               | * V Essentials JSON Vie        |                            |  |  |  |
| Activity log                | Filter for any field                                         | * <sub>▼</sub> Add filter      |                            |  |  |  |
| R Access control ((AM)      | Showing 1 to 7 of 7 records.                                 | Nog                            | rouping 🗸 Uist view 🗸      |  |  |  |
| <ul> <li>Formers</li> </ul> | Name †.                                                      | Type $\tau_{\perp}$            | Location $\uparrow_{\Phi}$ |  |  |  |
| fattings                    | aks-agentpool-27754862-nsg                                   | Network security group         | East US                    |  |  |  |
| seconds                     | 🔤 🐁 aks-agentpool-27754882-rootetable                        | Route table                    | East US                    |  |  |  |
| - Deployments               | 🗾 🗞 aks-agentpool-27734862-vmss                              | Virtual machine scale set      | East US                    |  |  |  |
| Security                    |                                                              | Virtual network                | East US                    |  |  |  |
| Policies                    | E 16d7e85c-3d97-4aa8-96e3-fc1d4cb137e4                       | Public IP address              | East US                    |  |  |  |
| Properties                  | Viubemetes                                                   | Load balancer                  | East US                    |  |  |  |
| 🔒 tocks                     | My_Kube_Cluster-agentpool                                    | Managed Identity               | East US                    |  |  |  |
|                             |                                                              |                                |                            |  |  |  |

## You can also use CLI :

## Add windows server 2019 node pool:

Ex:

az aks nodepool add  $\ *$ /used to add a node pool named npwin

```
--resource-group myResourceGroup \
```

```
--cluster-name myAKSCluster \
```

```
--os-type Windows \
```

```
--name npwin \
```

--node-count 1

## Add a windows server node pool 2022:

For newer versions we need to specify os sku type.

Ex:

```
az aks nodepool add \
```

- --resource-group myResourceGroup \
- --cluster-name myAKSCluster \
- --os-type Windows \
- --os-sku Windows2022  $\$
- --name npwin \

--node-count 1

## connect to the cluster:

• To connect to the cluster we use the kubectl it can installed locally using the

command az aks install-cli.az aks get-credentials --resource-group

myResourceGroup --name myAKSCluster is the command used to configure

kubectl.

To check the status of each node execute the following command:

kubectl get nodes -o wide

Step 2 :

In Azure CLI clone the github repository

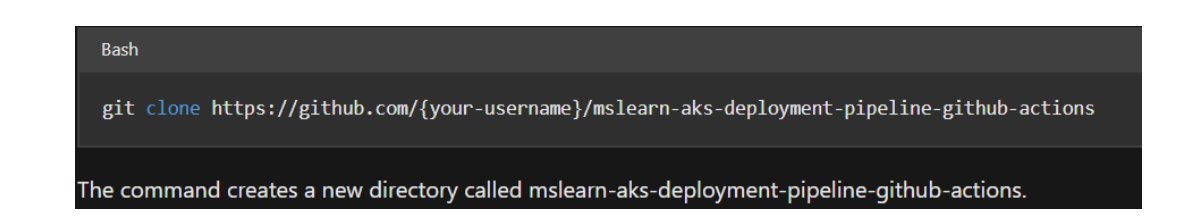

| cd mslearn-aks-deployment-pipeline-github-actions<br>Bash<br>bash init.sh | Bash                                              |  |  |  |  |  |
|---------------------------------------------------------------------------|---------------------------------------------------|--|--|--|--|--|
| Bash<br>bash init.sh                                                      | cd mslearn-aks-deployment-pipeline-github-actions |  |  |  |  |  |
| Bash<br>bash init.sh                                                      |                                                   |  |  |  |  |  |
| bash init.sh                                                              | Dk                                                |  |  |  |  |  |
| bash init.sh                                                              | Bash                                              |  |  |  |  |  |
|                                                                           | bash init.sh                                      |  |  |  |  |  |

## Step 3:

Build the Application WorkFlow

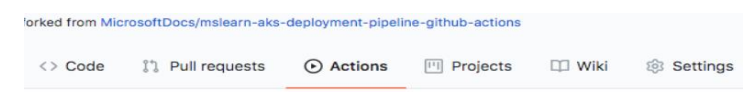

## Get started with GitHub Actions

Build, test, and deploy your code. Make code reviews, branch management, and issue triaging work the way you want. Select a workflow template to get started. Skip this and set up a workflow yourself  $\Rightarrow$ 

Step 4:

## Create a YAML file for pushing and deploying

name: Build and push the latest build to staging

on:

push:

branches: [ main ]

jobs:

build\_push\_image:

runs-on: ubuntu-20.04

steps:

- uses: actions/checkout@v2

name: Set up Buildx
 uses: docker/setup-buildx-action@v1

- name: Docker Login uses: docker/login-action@v1 with: registry: \${{ secrets.ACR\_NAME }} username: \${{ secrets.ACR\_LOGIN }} password: \${{ secrets.ACR\_PASSWORD }}

name: Build and push staging images
 uses: docker/build-push-action@v2

with:

context: .

push: true

tags: \${{secrets.ACR\_NAME}}/contoso-website:latest

Commit the Changes:

| Create build                         | steps for staging                               |                         |
|--------------------------------------|-------------------------------------------------|-------------------------|
| Add an optiona                       | l extended descrip                              | tion…                   |
| oose which email a                   | ddress to associate with t                      | ¢                       |
| ) -O- Commit dire                    | ectly to the main brar                          | nch.                    |
| ) ያጎ Create a ne<br>pull request. Le | w branch for this com<br>arn more about pull re | mit and star<br>quests. |

Step 5:

Connect the AKS CLI

| \$ kubect1 get nodes              |        |       |                |         |
|-----------------------------------|--------|-------|----------------|---------|
| NWE                               | STATUS | ROLES | AGE            | VERSION |
| aks-agentpool-27754862-vmss800000 | Ready  | agent | 3m31s          | v1.19.9 |
| aks-agentpool-27754862-vmss808001 | Ready  | agent | 3 <b>n</b> 47s | v1.19.9 |

Step 6 :

apiVersion: apps/v1

kind: Deployment

metadata:

name: sam

labels:

app: sam

spec:

replicas: 1

template:

metadata:

name: sam

labels:

app: sam

spec:

nodeSelector:

"kubernetes.io/os": windows

containers:

- name: sam

image: E:/dotnet/framework/sam:asp netapp

resources:

limits:

cpu: 1

memory: 800M

ports:

- containerPort: 80

selector:

matchLabels:

app: sam

----

apiVersion: v1

kind: Service

metadata:

name: sam

spec:

type: LoadBalancer

ports:

- protocol: TCP

port: 80

selector:

app: sample

## Deploy the application using kubectl apply:

kubectl apply -f sam.yaml

Your application is deployed.

Docker Configuration:

search for **Docker Login**. Select the first result published by **Docker**.

Build and push docker images

Marketplace / Search results

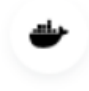

Build and push Docker images By docker 🔗 Build and push Docker images with Buildx ☆ 733

## Create a personal access token (PAT)

- 1. Go to the fork of the sample repository in the GitHub website. On the top right hand corner, select your profile photo, then select **Settings**.
- 2. Select **Developer settings** at the bottom of the left menu.
- 3. Select Personal access tokens.
- 4. Select Generate new token.
- 5. Provide a name for your PAT, such as myPersonalAccessToken
- 6. Select the checkbox next to **public\_repo**.

| Search or jump to                      | / Pull requests issues                                           | Marketplace Explore                                                                                                    |  |  |  |  |
|----------------------------------------|------------------------------------------------------------------|----------------------------------------------------------------------------------------------------|--|--|--|--|
| Settings / Developer settings          |                                                                  |                                                                                                    |  |  |  |  |
| 器 GitHub Apps                          | New personal acc                                                 | ess token                                                                                                    |  |  |  |  |
| A OAuth Apps<br>Personal access tokens | Personal access tokens function<br>HTTPS, or can be used to auth | Personal access tokens function like ordinary OAuth access tokens. They can be used instead of a password for Git over<br>HTTPS, or can be used to authenticate to the API over Basic Authentication. |  |  |  |  |
|                                        | Note                                                             |                                                                                                    |  |  |  |  |
|                                        | myPersonalAccessToken                                            |                                                                                                    |  |  |  |  |
|                                        | What's this token for?                                           |                                                                                                    |  |  |  |  |
|                                        | Expiration *                                                     | Expiration *                                                                                                    |  |  |  |  |
|                                        | 7 days                                                           | will expire on Wed, Apr 13 2022                                                                                                    |  |  |  |  |
|                                        | Select scones                                                    |                                                                                                    |  |  |  |  |
|                                        | Scopes define the access for p                                   | ersonal tokens. Read more about OAuth scopes.                                                                                                    |  |  |  |  |
|                                        | 🗆 repo                                                           | Full control of private repositories                                                                                                    |  |  |  |  |
|                                        | repo:status                                                      | Access commit status                                                                                                    |  |  |  |  |
|                                        | repo_deployment                                                  | Access deployment status                                                                                                    |  |  |  |  |
|                                        | public_repo                                                      | Access public repositories                                                                                                    |  |  |  |  |
|                                        | repositivite                                                     | Access repository invitations                                                                                                    |  |  |  |  |
|                                        | security_events                                                  | Read and write security events                                                                                                    |  |  |  |  |

## Install Helm

In this exercise, you use Helm version v3.3.1. Azure has a built action that downloads and installs Helm.

1. Below the runs-on key, add a new steps key. Then, search for **Helm tool installer**. Select the first result published by **Azure**.

deploy:

runs-on: ubuntu-20.04

needs: build\_push\_image

steps:

- uses: actions/checkout@v2

- name: Helm tool installer

uses: Azure/setup-helm@v1

with:

# Version of helm

version: # default is latest

Marketplace / Search results / Helm tool installer

# Helm tool installer By Azure 📀 🔊 v3.3 😭 77

Install a specific version of helm binary. Acceptable values are latest or any semantic version string like 1.15.0

View full Marketplace listing

## Installation

Copy and paste the following snippet into your .yml file.

Version: v3.3 -

- 1. To commit the changes, select the **Start commit** button. Enter a description for the commit, and then select **Commit new file**.
- 2. In Cloud Shell, run git pull to fetch the latest changes. Then, run the following command to tag and push the changes:

## BashCopy

git tag -a v2.0.1 -m 'Creating first production deployment' && git push --tags

- 3. When prompted, provide your GitHub username, and the PAT created previously as the password.
- 4. Open the **Actions** tab and see the running process.

## **CHALLENGES FACED:**

- 1. Initial Configuration Complexity: Setting up AKS to meet project requirements initially posed a challenge. Detailed documentation from Microsoft and reference materials from various GitHub repositories were crucial resources.
- 2. **Multi-Cloud Deployment Complexity:** Deploying applications across multiple cloud infrastructures increases the complexity of managing Kubernetes clusters. Coordinating networking and storage across different environments can be challenging.

- 3. **Storage Management:** Handling storage can be a significant challenge, especially without relying on a cloud service. Kubernetes requires efficient storage solutions, and configuring this can be complex.
- 4. **Security Concerns:** Kubernetes is an open-source tool, which means security may not be as robust as desired. Ensuring the security of containerized applications and the cluster itself can be a challenge.
- 5. **Tooling and Interface Transition:** Transitioning from one environment to another, such as moving from CLI to PowerShell, can be challenging. Different environments offer varying features and require adaptation, adding complexity to DevOps processes

## **BUSINESS BENEFITS**

Kubernetes offers robust load balancing capabilities for efficient traffic distribution.

It facilitates declarative configuration and automation, reducing the risk of human errors in managing complex deployments.

Implementing CI/CD with GitHub Actions and AKS brought several significant business benefits. It streamlined and automated the development pipeline, reducing manual image builds and deployments, which saved valuable time. This increased efficiency translated into cost savings, as the company no longer needed to allocate resources for time-consuming manual tasks. Furthermore, the solution improved the overall agility of the development process, enabling quicker feature releases and enhancing the company's competitiveness in the market.